# **EPSON**

# PictureMate 500 Start her

### Forholdsregler og

**Forholdsregler** Må overholdes for å unngå skader på utstyret.

Merknader Inneholder viktig informasjon og nyttige tips om hvordan du bruker skriveren.

### 1 Utpakking

**Fotoskriver** 

Ta ut innholdet av esken. Fjern all tapen fra skriveren.

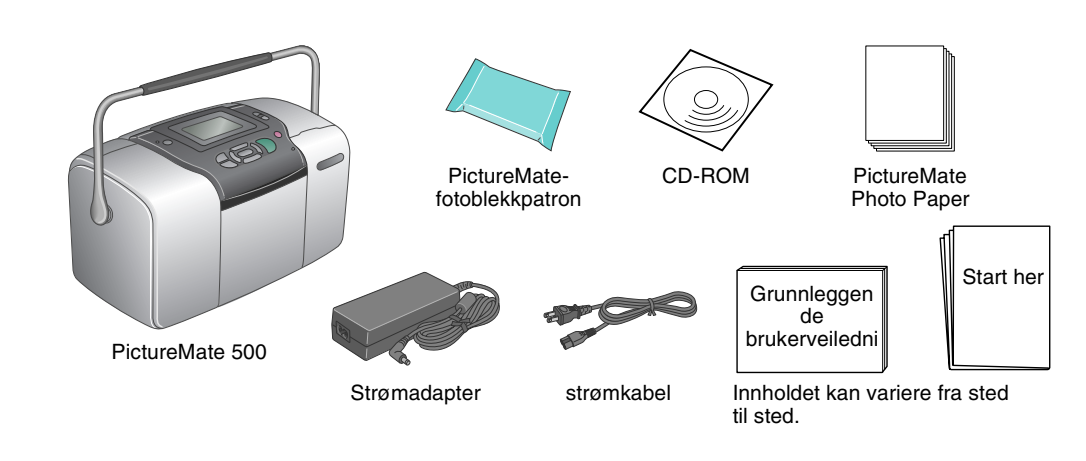

## 3 Installere fotoblekkpatronen

1. Trykk 🐵 **On** (På) for å slå på skriveren.

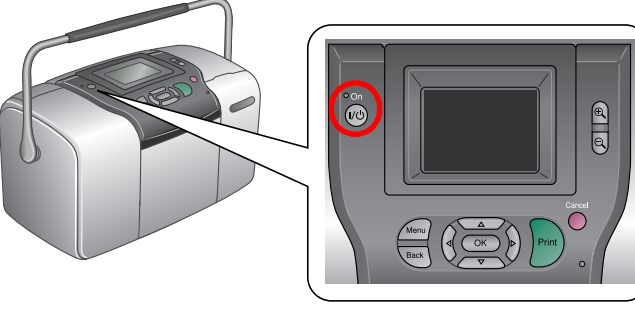

Hvis språkinnstillingen vises, trykker du 🙆 eller 🖁 for å utheve språket du ønsker, og deretter trykker du OK. Denne innstillingen vises i noen områder.

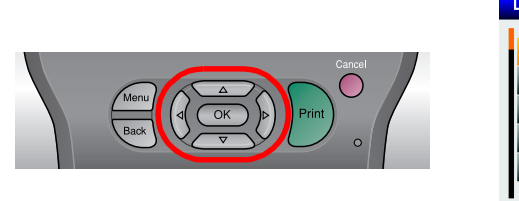

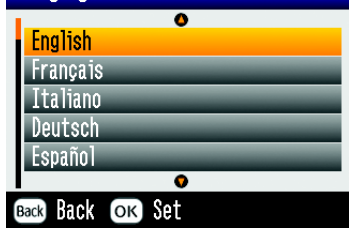

2. Rist den nye fotoblekkpatronen fire eller fem ganger.

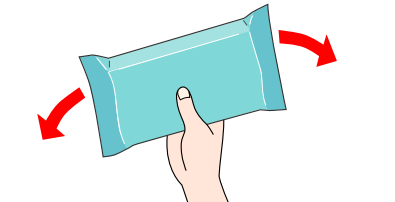

- 3. Ta fotoblekkpatronen ut av den beskyttende posen.
  - lkke rør denne delen

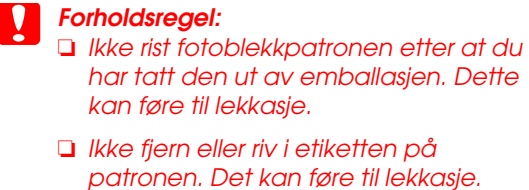

4. Åpne dekselet bak på skriveren. Skyv håndtaket til **ulåst** posisjon ved å skyve det den veien som er vist.

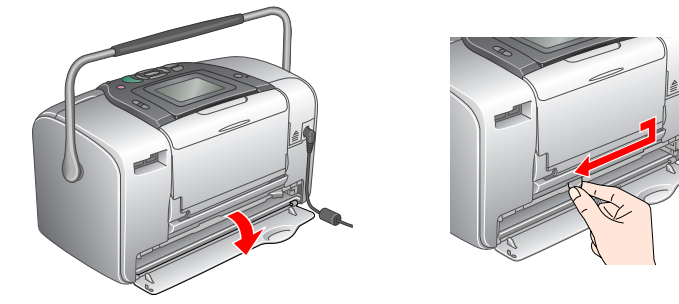

# 2 Komme i gang

Koble til strømledningen og strømforsyningen, deretter kobler du til skriveren.

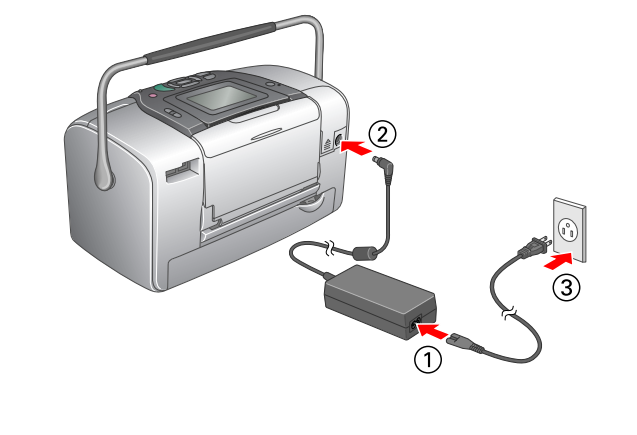

5. Sett patronen inn i patronholderen på riktig måte, og skyv deretter inn så langt den kommer. Du skal høre et svakt klikk når den er på plass.

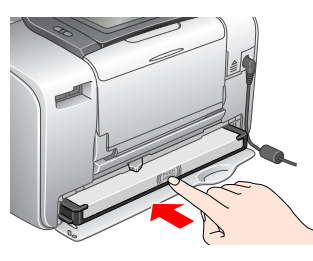

### Obs

Når patronen er satt inn, kontrollerer du at sidene på patronene sitter jevnt. Hvis en av sidene på patronen stikker ut, trykker du den inn til den klikker på plass.

6. Skyv håndtaket til **låst posisjon ved å** skyve det den veien som er vist. Lukk dekselet

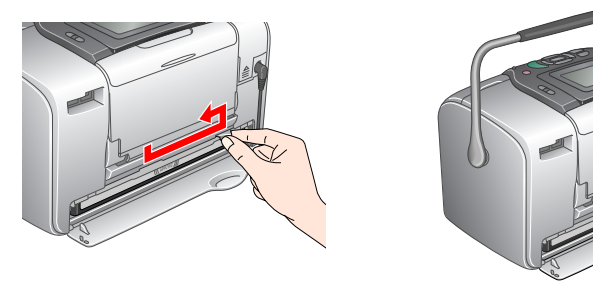

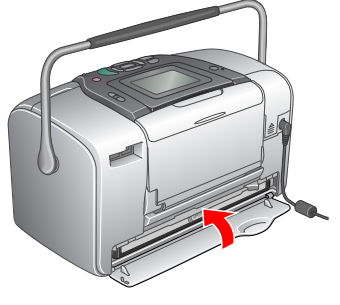

### **Forholdsregel**

Ikke legg inn papir før blekkfyllingen er ferdig. Obs!

# Hvis du ikke kan lukke dekselet, er ikke fotoblekkpatronen satt inn på riktig måte. Gå tilbake til trinn 4 og ta ut patronen. Deretter setter du den inn på nytt.

Skriveren begynner automatisk å fylle blekk. Blekkfyllingen tar omtrent 7. tre minutter.

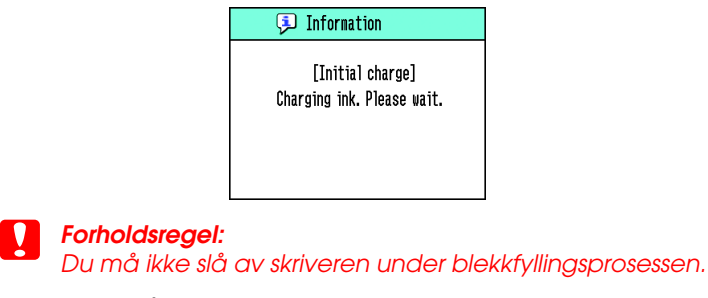

8. Trvkk **OK** når du er ferdia.

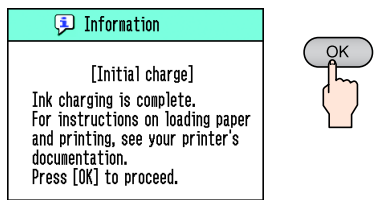

Fotoblekkpatronen som leveres med skriveren, brukes delvis under den første installasjonen. For å kunne produsere utskrifter med høy kvalitet, vil skriverhodet i skriveren fylles helt med blekk. Denne engangsprosessen bruker relativt mye blekk, og patroner du kjøper senere, vil ha normal varighet.

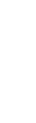

3.

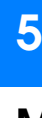

## 4 Skrive ut bilder fra et minnekort

### Eksemplet nedenfor viser hvordan du skriver ut bilder uten kant.

## Legge inn papir

1. Juster displayet slik at det er enklere å se det som vises der.

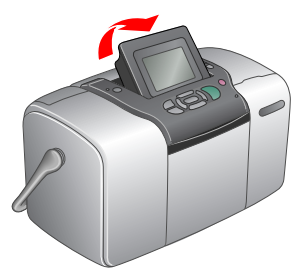

2. Åpne papirstøtten og utskuffen.

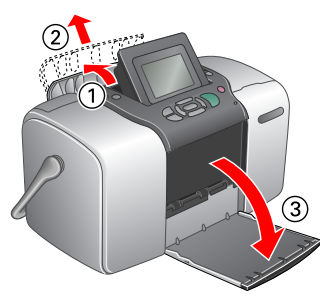

3. Legg Picture Mate Photo Paper i papirmateren. Den glansede siden skal vende mot deg. Deretter skyver du den venstre kantlinjalen mot venstre side av papiret.

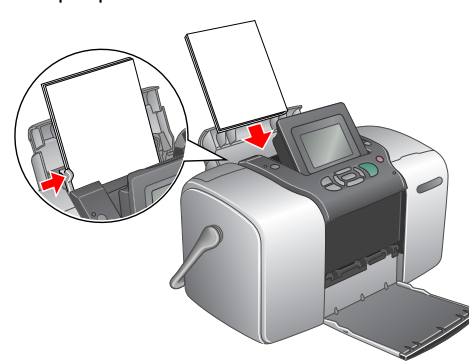

# Sette inn minnekort

1. Åpne dekselet for minnekortsporet.

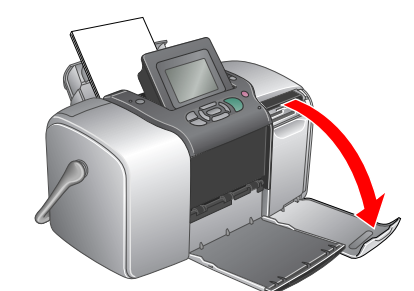

2. Sett inn minnekortet som inneholder bildene dine, i det rette minnekortsporet. Når kortet er satt inn, tennes minnekortlampen

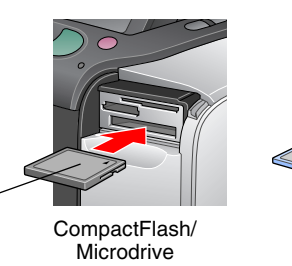

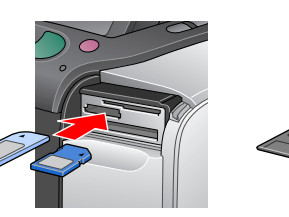

Memory Stick/ Memory Stick/ Memory Stick PRO/ Memory Stick PRO Duo/ MagicGate Memory Stick/ MagicGate Memory Stick Duo/ MultiMediaCard/

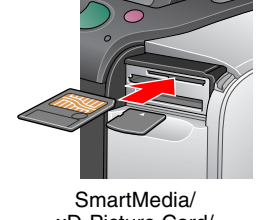

xD-Picture Card/ xD-Picture Card Type M

### Obs!

Minnekort

lampe

For noen minnekort må du ha en adapter. I delen "Skriverspesifikasjoner -Innebygde kortspor" i den grunnleggende brukerveiledningen finner du en oversikt over minnekort som støttes.

SD-kort / miniSD-kort

Lukk dekselet for minnekortsporet.

# **Skrive ut bilder**

Hvis minnekortet inneholder DPOF-data, vises informasjon om dette. I den grunnleggende brukerveiledningen ser du hvordan du skriver ut DPOF-data.

1. Når følgende skjermbilde vises, trykker du 0 eller 0 for å utheve Print Some (Skriv ut noen) og deretter OK.

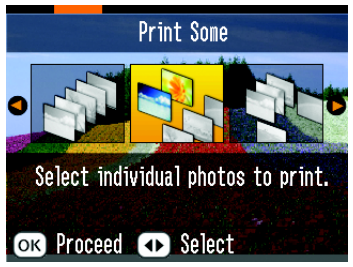

2. Trykk @ eller D for å vise bildet du vil skrive ut.

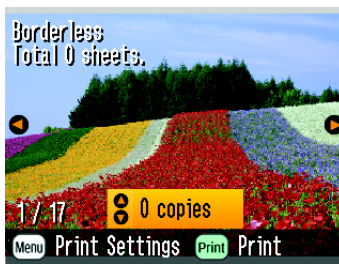

3. Trykk 🛆 eller 🗇 for å velge antall eksemplarer du vil skrive ut.

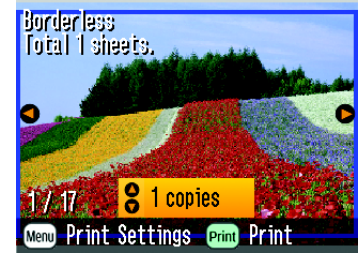

- 4. Gjenta trinn 2 og 3 for å legge til flere bilder
- 5. Trykk **OK**.
- 6. Bekreftelsesskjermen under vises. Bekreft utvalget som skal skrives ut, og trykk deretter Print (Skriv ut).

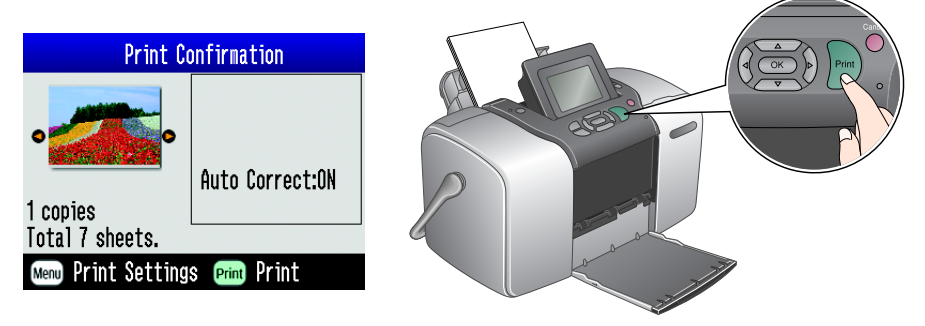

7. Nå har du skrevet ut bilder!

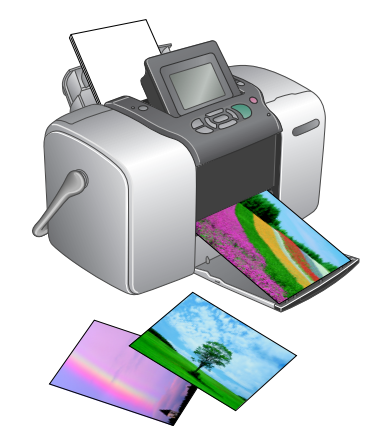

5 Få mer informasjon

### Mer informasjon om PictureMate

### Skrive ut uten datamaskin

I Grunnleggende brukerveiledning får du vite hvordan du skriver ut og lagrer bilder uten å bruke datamaskin.

### Skrive ut med datamaskin

I Grunnleggende brukerveiledning står fremgangsmåten for installasjon av programvare. I den elektroniske brukerhåndboken finner du instruksioner for hvordan du skriver ut med en datamaskin.

> Copyright©2005 Seiko Epson Corporation. Med enerett. Printed in XXXXXX XX.XX-XX XXX